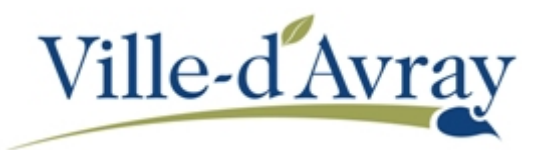

## CREER UN COMPTE SUR L'ESPACE FAMILLE

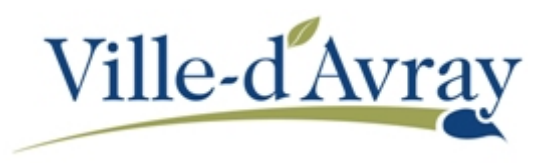

Dans un souci de simplicité et afin de ne pas multiplier les comptes, l'accès au nouvel espace famille est lié au compte citoyen qu'il est possible de créer sur notre site internet <u>http://demarches.villedavray.fr</u>

L'espace famille dispose également de sa propre adresse : <u>http://famille.villedavray.fr</u>

Si vous avez déjà un compte citoyen, allez directement en page 6 de ce guide pour vous connecter.

Si vous n'avez pas encore de compte citoyen, déroulez l'aide ci-dessous :

Je n'ai pas encore de compte citoyen

Accédez à l'URL <u>http://famille.villedavray.fr</u> ou bien utilisez l'un des liens disponibles sur le site internet de la ville ou des démarches en ligne.

Cliquez sur -> Pas de compte ? Enregistrez-vous sous les champs de connexion.

| $\leftrightarrow$ > C' $\textcircled{a}$                          | 🖸 🔒 🗝 https://connexion.dema                                               | rches.villedavray.fr/login/?nonce=2020-11-18T | 17%3A3 🚥 🗵 🏠                                                                                | <u>↓</u> II/ © ⊖                                                                                                    | 📲 📑 💿 🕅 E                   |
|-------------------------------------------------------------------|----------------------------------------------------------------------------|-----------------------------------------------|---------------------------------------------------------------------------------------------|----------------------------------------------------------------------------------------------------|-----------------------------|
| Commu<br>Vi                                                       | lle-d'Avr                                                                  | ay<br>émarches                                | ;                                                                                           | Conr                                                                                                    |                             |
| ACCUEIL                                                           | TOUTES LES DÉMARCHES                                                       | DONNÉES PERSONNELLES                          | NOS SITES                                                                                   | INTRANET AGENT                                                                                                    |                             |
| Courriel :<br>Mot de pass<br>Connexio<br>→ Mot de p<br>→ Pas de c | se :<br>n<br>asse perdu ? Réinitialisez-le 1<br>ompte ? Enregistrez-vous 1 | 電<br>FranceCc<br>connes                       | Qu'est-ce d<br>Qu'est-ce d<br>nonect est la solution<br>cion aux services en<br>connecter é | e connecter avec<br>ranceConnect<br>que FranceConnect ?<br>n proposée par l'État pour si<br>ligne. Elle peut être utilisée<br>a votre compte usager. | mplifier votre<br>pour vous |
| Ville                                                             | e-d'Avray                                                                  |                                               |                                                                                             |                                                                                                    |                             |

Saisissez votre email et cliquez sur le bouton Valider

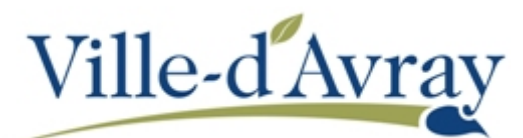

|                                                   | d                                                                 | émarche             | s                                                                               |                                                                                                    | 9                            |
|---------------------------------------------------|-------------------------------------------------------------------|---------------------|---------------------------------------------------------------------------------|----------------------------------------------------------------------------------------------------|------------------------------|
| ACCUEIL                                           | TOUTES LES DÉMARCHES                                              | DONNÉES PERSONNELLI | ES NOS SITES                                                                    | INTRANET AGENT                                                                                                    |                              |
| Après valida<br>courriel pour<br>Courriel :<br>Va | tion de votre adresse électronique, il vo<br>ouvrir votre compte. | us sera envoyé un   | Qu'est-ce<br>ranceConnect est la solu<br>tre connexion aux servi<br>vous connec | 5'inscrire avec<br>FranceConnect<br>que FranceConnect ?<br>tion proposée par l'État pou<br>ces en ligne. Elle peut être u<br>er à votre compte usager. | r simplifier<br>tilisée pour |

Le site vous confirme la création du compte.

| ACCUEIL TOU | JTES LES DÉMARCHES                                                                                                    | ormanomoo                                                                                                    |                                                                                                    |                                         |  |
|-------------|----------------------------------------------------------------------------------------------------|----------------------------------------------------------------------------------------------------|----------------------------------------------------------------------------------------------------|-----------------------------------------|--|
|             |                                                                                                    | DONNÉES PERSONNELLES                                                                                                    | NOS SITES                                                                                                 | INTRANET AGENT                          |  |
|             | Un courriel a été envo<br>Suivez les instruction<br>Ce message peul mett<br>comme un pourriel (sp<br>indésirables ».<br>Si malgré cela vous n'a<br>repondre@demarches<br>autorsés, puis recomm<br>Retour | byé à meldurand@monmail.fr<br>is dans ce courriel pour continuer la<br>re plusieurs minules à vous parvenir. Il<br>am) : n'oubliez pas de regarder dans vo<br>mez pas reçu les instructions, ajoutez «<br>villedavray fr » à votre carnet d'adresse<br>encez la procédure d'inscription. | création de votre c<br>eveut également être<br>fre dossier « courrie<br>ne-pas-<br>s ou à votre liste d'e | ompte.<br>considéré<br>rs<br>xpédileurs |  |

Un courriel vous est envoyé vous demandant de valider la création du compte. Ouvrez ce message et cliquez sur le bouton **Finaliser l'inscription**.

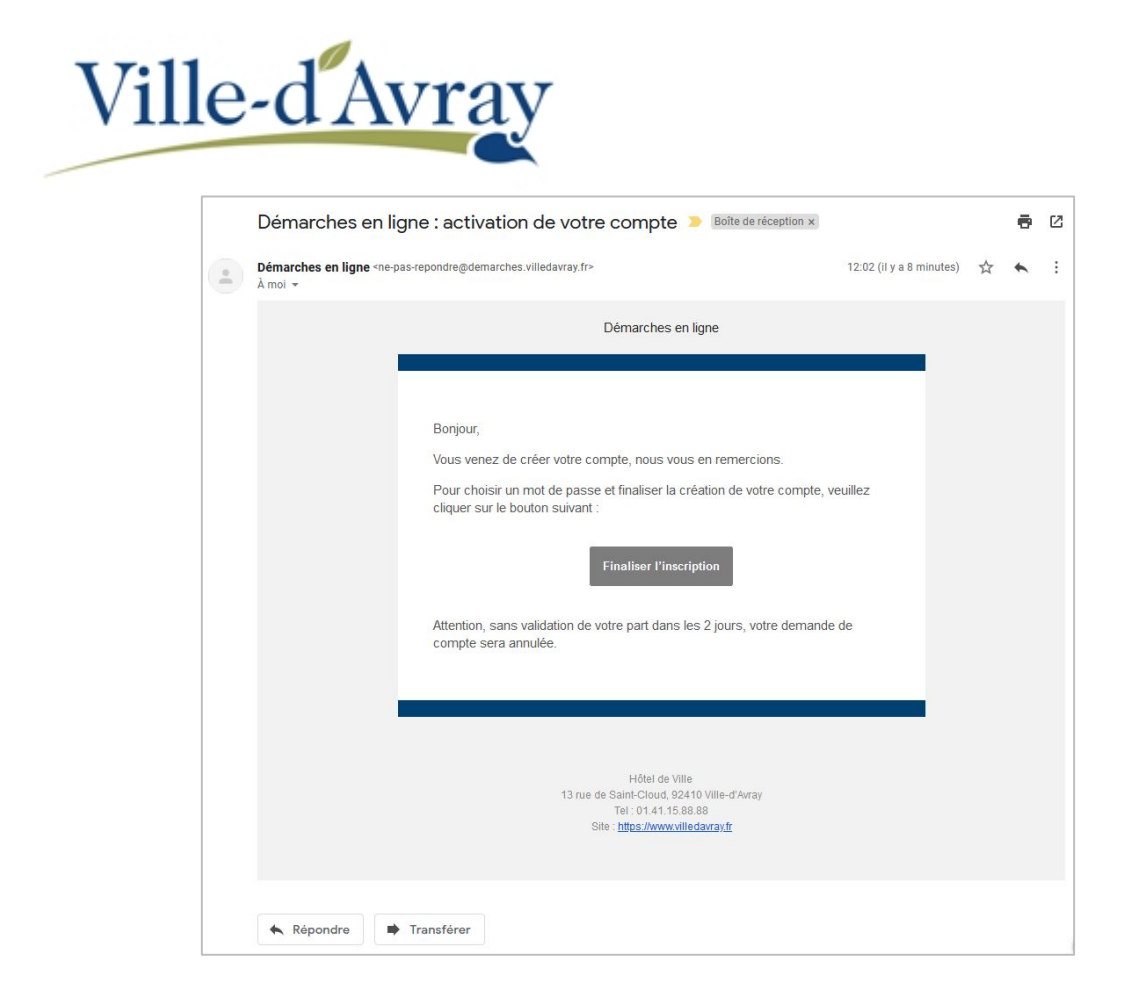

Une page internet apparait pour vous permettre de choisir vos identifiants (nom, prénom et mot de passe). Une fois choisi, vous devez cliquer sur le bouton **Valider**. Ce dernier provoque l'envoi d'un courriel vous confirmant la création du compte.

| Vil     | le-d'Avray                                                                                                    |
|---------|----------------------------------------------------------------------------------------------------|
| Commu   | ne de                                                                                                    |
| Vi      | le-d'Avray                                                                                                    |
|         |                                                                                                    |
| ACCUEIL | TOUTES LES DÉMARCHES DONNÉES PERSONNELLES NOS SITES INTRANET AGENT                                                                                            |
|         | Création d'un compte<br>Veuillez remplir le formulaire afin de finir la création de votre compte.<br>Prénom :<br>Mélanie<br>Nom :<br>Durand<br>Mot de passe : |
|         | Mot de passe :                                                                                                    |
|         | Pour la sécurité du mot de passe veuillez avoir a minima :<br>8 caractères ✔ 1 minuscule ✔ 1 chiffre ✔ 1 majuscule ✔<br>Confirmation du mot de passe :        |
|         | ••••••                                                                                                    |
|         | Les mots de passe sont identiques. Valider                                                                                                    |

Votre compte est désormais créé

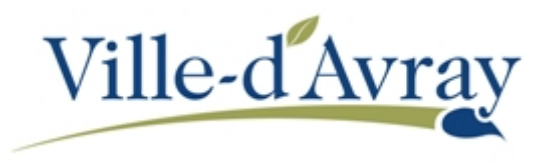

Revenez (ou accédez) à l'espace famille par son adresse : <u>http://famille.villedavray.fr</u> ou par le menu **NOS SITES / ESPACE FAMILLE** des démarches en ligne comme le montre l'écran ci-dessous et connectez vous avec vos identifiants.

| Commune de<br>Ville-d'Avr                                                                                                    | ay<br>émaro | ches                                                                                                    | Mélanie Durand-Al                                         | llary Déconnexion |
|----------------------------------------------------------------------------------------------------|-------------|----------------------------------------------------------------------------------------------------|-----------------------------------------------------------|-------------------|
| ACCUEIL TOUTES LES DÉMARCHES<br>Données du compte<br>Méianie<br>Nom<br>Durand<br>Courriel<br>meldurand@monmail.fr<br>Demière connexion<br>23 novembre 2020 11:00 | MON COMPTE  | DONNÉES PERSONNELLES Gestion du compte Modifier le courriel associé Modifier les données du compte Supprimer le compte FranceConnect | NOS SITES<br>VILLEDAVRAYFR<br>ESPACE FAMILLE<br>OPEN DATA |                   |

Les conditions générales d'utilisation (CGU) doivent être acceptées au préalable avant d'accéder à l'Espace Famille. Pour les valider, faites défiler la barre de défilement vers le bas pour parcourir les CGU puis cliquez sur le bouton **J'accepte les conditions générales d'utilisation**.

| 1 VIII                                                                                              |                                                                                                    |
|----------------------------------------------------------------------------------------------------|----------------------------------------------------------------------------------------------------|
|                                                                                                    | Conditions générales d'utilisation                                                                                                    |
| Pou                                                                                                 | rutiliser les services proposés, veuillez prendre connaissance des CGU ci-dessous et les accepter en fin de document.                                                                                                    |
|                                                                                                    | CONDITIONS GENERALES D'UTILISATION                                                                                                    |
| PREAMBUL                                                                                            |                                                                                                    |
| La ville - ci-apré<br>administratives<br>L'utilisation du s<br>accéder de faço<br>Toute utilisation | s dénommée la Collectivité - propose un guichet en ligne - ci-après dénommé le Service - contribuant à simplifier les démarches<br>des usagers.<br>iervice est facultative et gratuite hors coûts de connexion. Les usagers choisissent librement les services en ligne auxquels ils souhaitent<br>n privilégiée et les données qu'ils souhaitent conserver dans leur compte citoyen.<br>du Service suppose la consultation et l'acceptation préalable des présentes conditions générales d'utilisation (CGU). |
| L'utilisateur du S                                                                                  | ervice - ci-après dénommé l'Usager - s'engage à respecter l'ensemble des prescriptions définies au sein des présentes CGU.                                                                                                    |
| Définitions :                                                                                       |                                                                                                    |
| <ul> <li>La Collectiv</li> <li>Le Service</li> <li>CGU : les c</li> <li>L'Usager : l</li> </ul>     | ité : La Ville ;<br>le guichet en ligne accessible depuis le site institutionnel de la collectivité ;<br>onditions générales d'utilisation ;<br>villisateur du Service, quel que soit son profil : naticulier professionnel ou association                                                                                                    |
| - Loodgor                                                                                           |                                                                                                    |
|                                                                                                    |                                                                                                    |
| OUR                                                                                                 | μαργέρτει το ροιστικού αρχάτατα το του το του του του του του του του τ                                                                                                    |

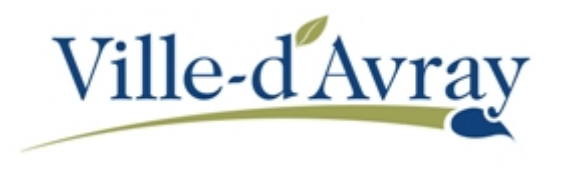

Une fois dans l'Espace Famille, cliquez sur **Profil** (voir la capture d'écran ci-dessous) pour compléter votre profil puis sur le bouton **JE MODIFIE MON ESPACE**.

| ville-d Av                                                                  |                                                                                                    |                                                                                               |
|-----------------------------------------------------------------------------|----------------------------------------------------------------------------------------------------|-----------------------------------------------------------------------------------------------|
| MON ACCUEIL 🧿 ACTIVITÉS 😭                                                   | NFOS PRATIQUES                                                                                                    | Bonjour Madame DURAND<br>Damale convexion is 2011/0200 & 13:49                                |
| NON ESPACE<br>Mélanie DURAND<br>13 rue de Saint-Cloud<br>82410 Vile-d'Avray | Bienvenue sur le nouvel Espace Fam<br>Cet espace privé a pour objectif, de s<br>activités scolaires et périscolaires. | die<br>Implifier l'ensemble des démarches administratives en lien avec les<br>O Lire la suite |
| 01 01 01 01 01 01<br>05 05 06 05 06<br>Profil                               | MON TABLEAU DE BORD                                                                                                   |                                                                                               |
|                                                                             | MA FAMILLE                                                                                                    |                                                                                               |
| Järðma<br>NFANT(S)                                                          | Créer une<br>inscription absence démarches                                                                            |                                                                                               |
|                                                                             | AUTRES ESPACES                                                                                                    |                                                                                               |
| Julie                                                                       | Ste de la Autres Ancien<br>Viscourse Bandle                                                                           |                                                                                               |

Dans l'écran de modification de votre profil, il est possible de passer d'un écran à l'autre en cliquant sur les boutons **Précédent** et **Suivant** ou en utilisant les icones situées au-dessus du formulaire :

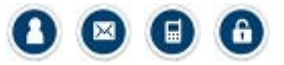

Dans chaque page les champs précédés par un \* sont obligatoires.

| ON ACCUEL O ACTIVITES MINFOS PRATIQUES |                  | Bonjour Indefini Durand-Allary.<br>Demière connexion le 18/11/2020 à 15:14 |
|----------------------------------------|------------------|----------------------------------------------------------------------------|
| IFICATION DU PROFIL DE VOTRE           | ESPACE PERSONNEL |                                                                            |
|                                        |                  |                                                                            |
| U                                      |                  |                                                                            |
|                                        | IDENTITÉ         |                                                                            |
| * Civilité                             | Madame           | v                                                                          |
| *Nom usuel                             | DURAND           |                                                                            |
| * Prénom(s)                            | Mélanie          |                                                                            |
| Date de naissance                      | 03/11/1985       |                                                                            |
|                                        |                  |                                                                            |

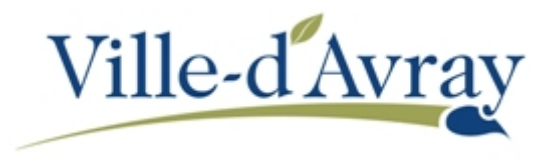

Dans la dernière page « *Authentification* », cliquez sur le bouton **Valider** sans saisir de clé. Elle s'implémentera automatiquement lorsque les services de la collectivité auront validé la création de votre famille et l'inscription de ou vos enfants à l'école.

| vine-u Avray                 |                                                                                                    |                                                                             |
|------------------------------|----------------------------------------------------------------------------------------------------|-----------------------------------------------------------------------------|
|                              |                                                                                                    | Bonjour Indefini Durand-Allary.<br>Dernière connexion le 18/11/2020 à 15:14 |
| ODIFICATION DU PROFIL DE VOT | RE ESPACE PERSONNEL                                                                                                    |                                                                             |
|                              |                                                                                                    | AUTHENTIFICATION                                                            |
| 0                            |                                                                                                    | )                                                                           |
|                              | SERVICES                                                                                                    |                                                                             |
|                              | Vous avez la possibilité de saisir les clés d'accès à différen<br>services proposés sur le portail.                                                                            | ts                                                                          |
|                              | La clé d'accès à un service vous est fournie par ce dernier s<br>vous v êtes connus.                                                                                           | si                                                                          |
|                              | Cette saisie vous permet d'accéder à l'ensemble des                                                                                                    |                                                                             |
|                              | Vous serez en mesure de renseigner ultérieurement ces<br>informations dans la 'modification de votre Espace' si vous<br>n'avez pas la possibilité de les saisir immédiatement. |                                                                             |
| Servi                        | ice Clé                                                                                                    |                                                                             |
| Enfa                         | nce                                                                                                    |                                                                             |
|                              |                                                                                                    | PRÉCÉDEN                                                                    |
|                              |                                                                                                    |                                                                             |

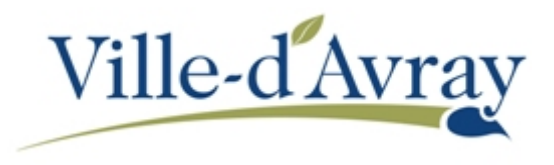

Une fois votre profil complété, vous devez saisir les informations sur les autres membres de vos familles (deuxième parent ainsi que les enfants qui seront à inscrire dans les écoles maternelles et élémentaires).

Sur l'écran d'accueil de l'espace famille (accessible en cliquant sur le lien **Mon accueil** en haut à gauche sous la bannière), cliquez sur **Entourage**.

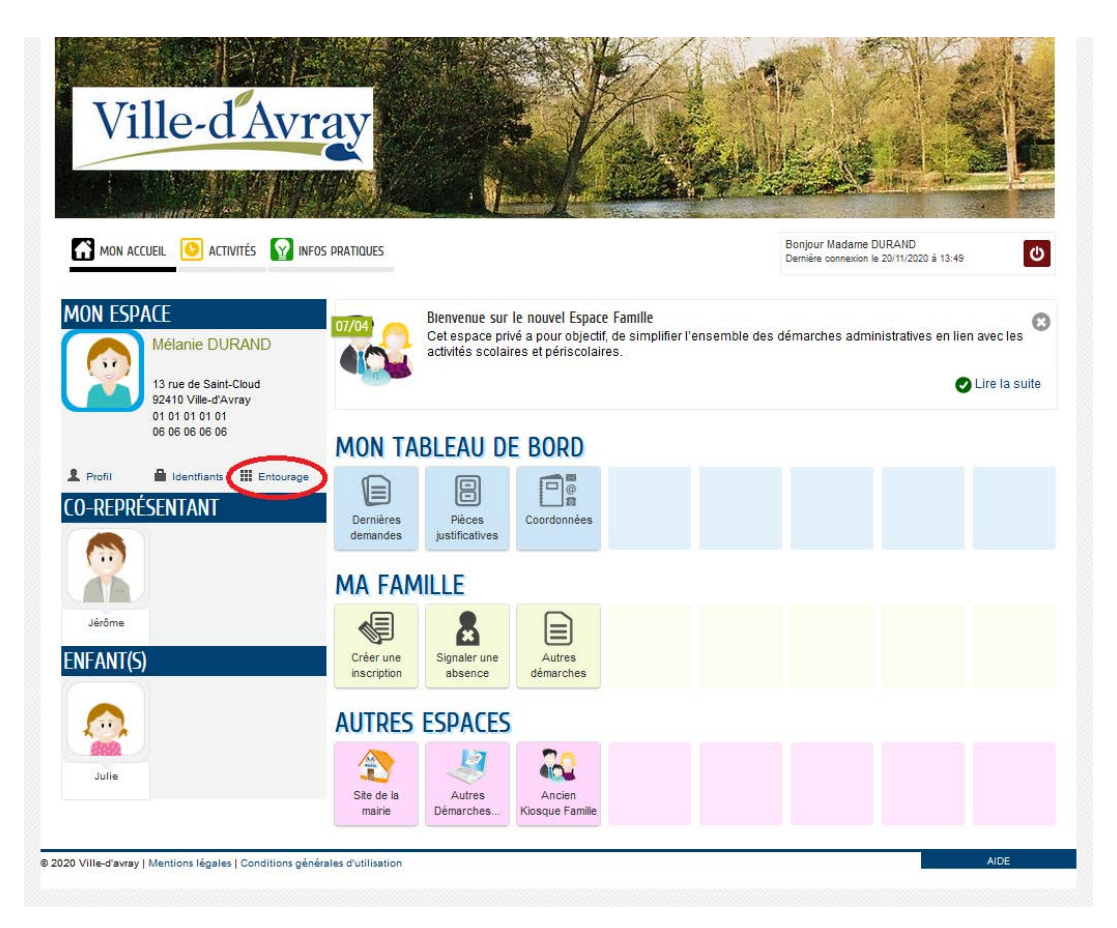

Suivant le cas dans lequel vous êtes, la fenêtre suivante sera différente :

• Si vous n'avez pas encore saisi de membre de votre famille, cliquez sur le bouton **Déclarer mon entourage** et allez directement à la page 3 de ce guide.

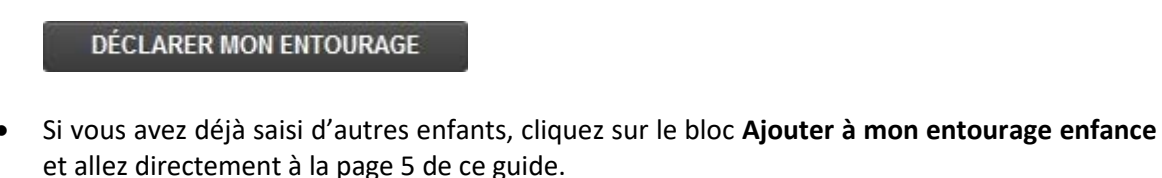

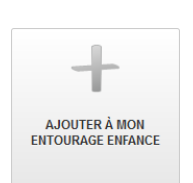

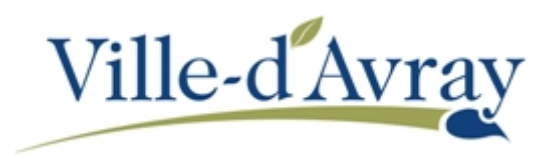

## Dans le cas de l'inscription d'un premier membre de votre famille

Complétez tout d'abord les informations vous concernant. Les champs précédés d'un \* sont obligatoires.

Dans le cadre d'une inscription scolaire, il est nécessaire de joindre une pièce d'identité et un justificatif de domicile de moins de trois mois. Ces pièces jointes sont à insérer en bas de page.

Cliquez sur le bouton Ajouter pour joindre les pièces nécessaires.

| ENFANT(S)<br>membre               | Ville Pays                                                                                                    |
|-----------------------------------|----------------------------------------------------------------------------------------------------|
| CONTACTS<br>Ajouter un<br>contact | PIÈCES JOINTES<br>• Pour la création d'un représentant, les pièces à fournir<br>suivantes sont obligatoires :<br>• Justificatif de domicile de - de 3 mois ou attestation<br>d'hébergement<br>• Justificatif d'identité<br>Le service refusera toute demande pour lesquelles les<br>pièces à fournir ne seront pas conformes.<br>Pour la création d'un enfant ou d'un contact, il n'y a pas de<br>pièces à fournir spécifiques. |
|                                   | Cacher<br>Ajouter depuis mon espace de stockage                                                                                                    |

Choisissez le type de pièce jointe (champ **Qualification de la pièce jointe**), sur le bouton **Ajouter un fichier** pour aller chercher la pièce jointe sur votre ordinateur puis enfin sur le bouton **Valider**.

| <i>"</i> | ajout d'une pièce jointe         |                                                                                                    |         |
|----------|----------------------------------|----------------------------------------------------------------------------------------------------|---------|
|          | Qualification de la pièce jointe | Justificatif de domicile                                                                                                    |         |
|          | Intitulé du document             | Justificatif de domicile                                                                                                    |         |
|          | Fichiers de la pièce jointe      | justificatif_domicile_092020.pdf X<br>Ajouter un fichier<br>Formats acceptés : pdf, png, jpg, bmp, odt, docx, doc, csv ; Taille maximum<br>d'un fichier : 3200 Ko ; Nombre maximum de fichiers : 4. |         |
|          |                                  | Dupliquer cette pièce dans mon espace de stockage                                                                                                    |         |
| ANNULER  |                                  |                                                                                                    | VALIDER |

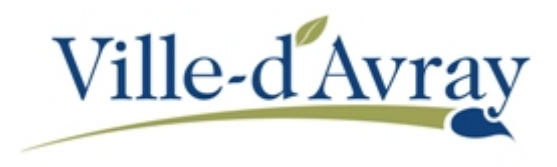

Répétez l'opération pour chaque pièce à joindre.

Continuez ensuite la procédure en page suivante comme pour l'inscription d'un enfant supplémentaire.

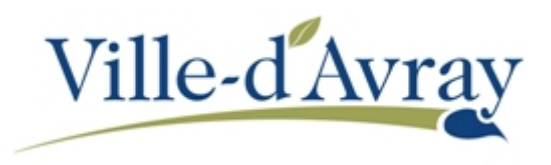

## Dans le cas de l'inscription d'un enfant supplémentaire

Cliquez à gauche de l'écran sur le bouton à côté ou en dessous du ou des enfants déjà inscrit à l'école

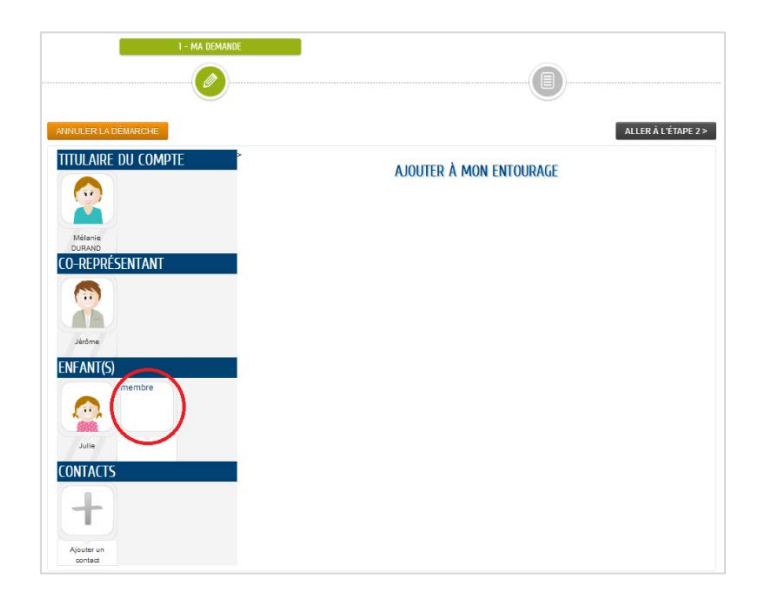

Saisissez les informations relatives à l'enfant dans le formulaire qui apparait à l'écran puis cliquez sur le bouton **ALLER A L'ETAPE 2 >** 

| AJOUTER                                 | R À MON ENTOURAGE   |                              |
|-----------------------------------------|---------------------|------------------------------|
| ENFANT(S)                               |                     |                              |
|                                         |                     | <b>▲</b> → '@}               |
| * Nom d'usage                           |                     |                              |
| * Prénom                                |                     |                              |
| * Sexe                                  |                     | ~                            |
| * Date de naissance                     |                     |                              |
|                                         |                     |                              |
| ADRESSE                                 | Recopier les inforr | mations du titulaire Effacer |
| Numéro                                  | 13                  | ~                            |
| * Nom de la voie                        | Rue de Saint-Cloud  |                              |
| Bâtiment                                |                     |                              |
| Appartement                             |                     |                              |
| Complément                              |                     |                              |
| Conformation                            |                     |                              |
| Code postal                             | 92410               |                              |
| * Ville                                 | Ville-d'Avray       |                              |
| *Pays                                   | FRANCE              |                              |
| Téléphone portable                      |                     |                              |
| Courriel                                |                     |                              |
|                                         |                     |                              |
| * Qualite de Melanie DURAND             |                     | ~                            |
| * Autorité parentale de Mélanie DURAND  |                     | ~                            |
| * Qualité de Jérôme DURAND              |                     | ~                            |
| * Autorité parentale de Jérôme DI IBAND |                     |                              |

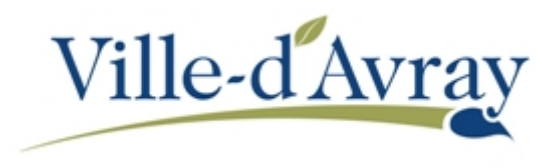

Un récapitulatif apparait à l'écran. Si tout est correct, cliquez sur le bouton VALIDER.

Recommencez la procédure depuis la page 5 pour ajouter un autre enfant.

Un écran vous confirme que la demande a bien été enregistrée. Vous recevrez également un email rappelant que la demande est en cours. Dès validation par le service des Affaires Scolaires et Périscolaire de la ville vous recevrez une confirmation que votre demande a bien été traitée.

Vous pouvez suivre l'ensemble de vos demandes via la page d'accueil de l'Espace Famille. Choisissez menu **MON TABLEAU DE BORD / Dernières demandes.** 

Lorsque vous avez reçu la confirmation que la demande a été traitée, vous pourrez poursuivre par l'inscription de votre enfant à l'école.